## Panduan Penelusuran Koleksi Buku Melalui OPAC

Bagi pemustaka yang ingin mencari koleksi buku, skripsi, prosiding dan bahan pustaka lainnya, bisa melihat atau menelusuri melalui komputer OPAC (Online Public Access Catalogue) perpustakaan bisa yang ada di ruang atau kunjungi http://perpustakaan.peradaban.ac.id/ kemudian klik Layanan Perpustakaan dan Penelusuran Koleksi Buku

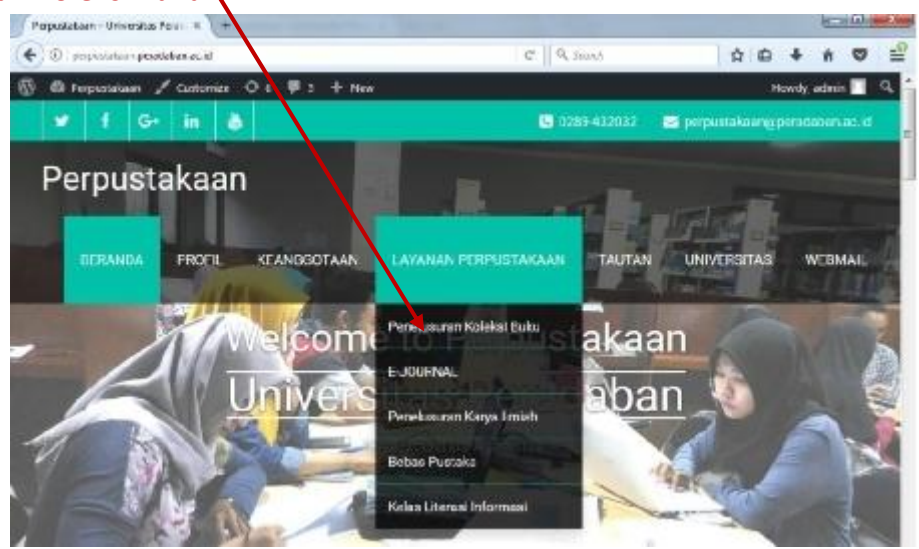

Setelah Anda klik Penelusuran Koleksi Buku, akan terbuka beranda OPAC (*Online Public Access Catalogue*).

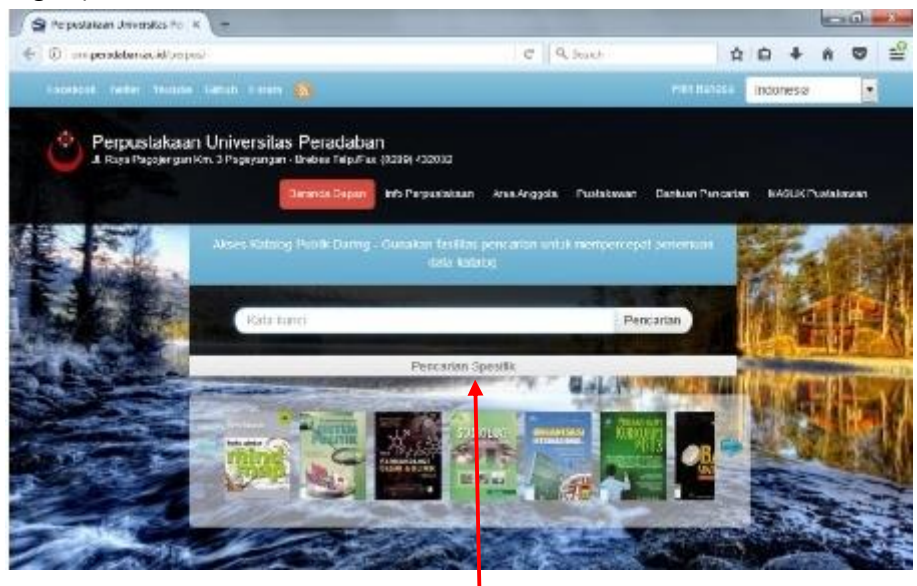

Setelah Anda di beranda OPAC silahkan ketik kata kunci (judul buku, pengarang atau subjek) yang Anda inginkan atau silahkan klik **Pencarian Spesifik.** Silahkan ketik dan isi semua isian yang ada atau beberapa saja.

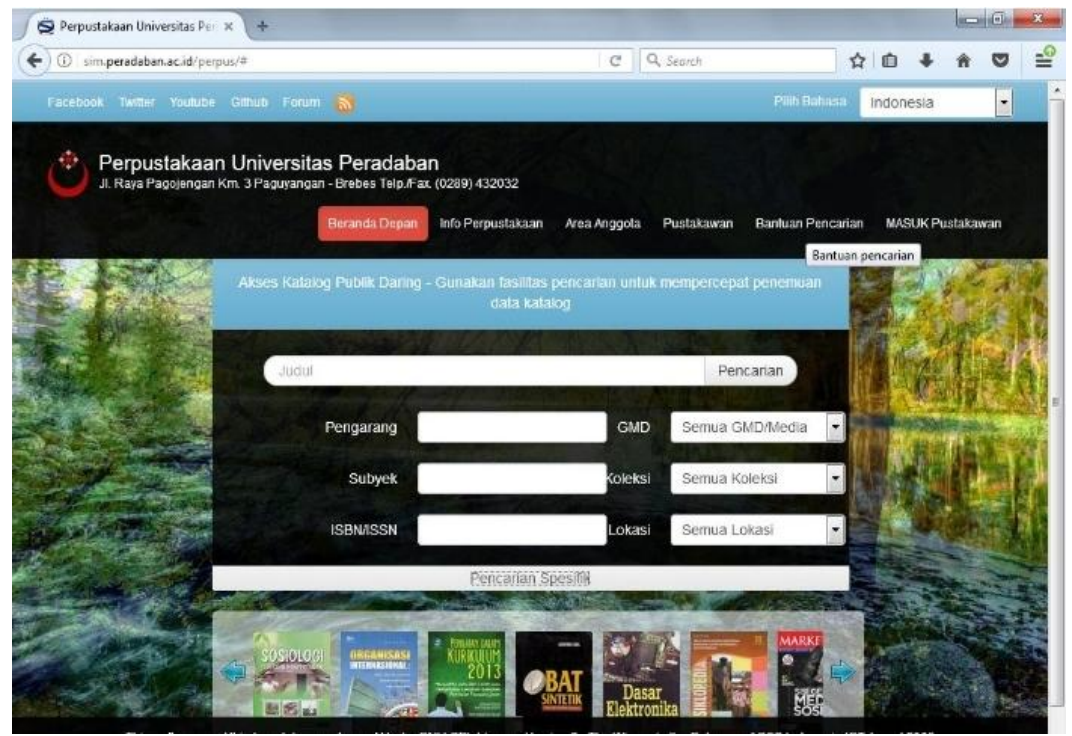

Silahkan isi judul buku dan nama pengarang bila Anda mengetahuinya. Pilih GMD (*General Material Designation*) atau Medianya dan seterusnya. Bila dalam GMD Anda memilih skripsi maka yang akan muncul adalah semua koleksi skripsi, tapi bila yang dipilih semua GMD/Media maka hasil pencariannya adalah semua jenis media.

Misalkan, Anda mengetik dengan kata kunci Media Pembelajaran, maka yang akan muncul seperti gambar berikut:

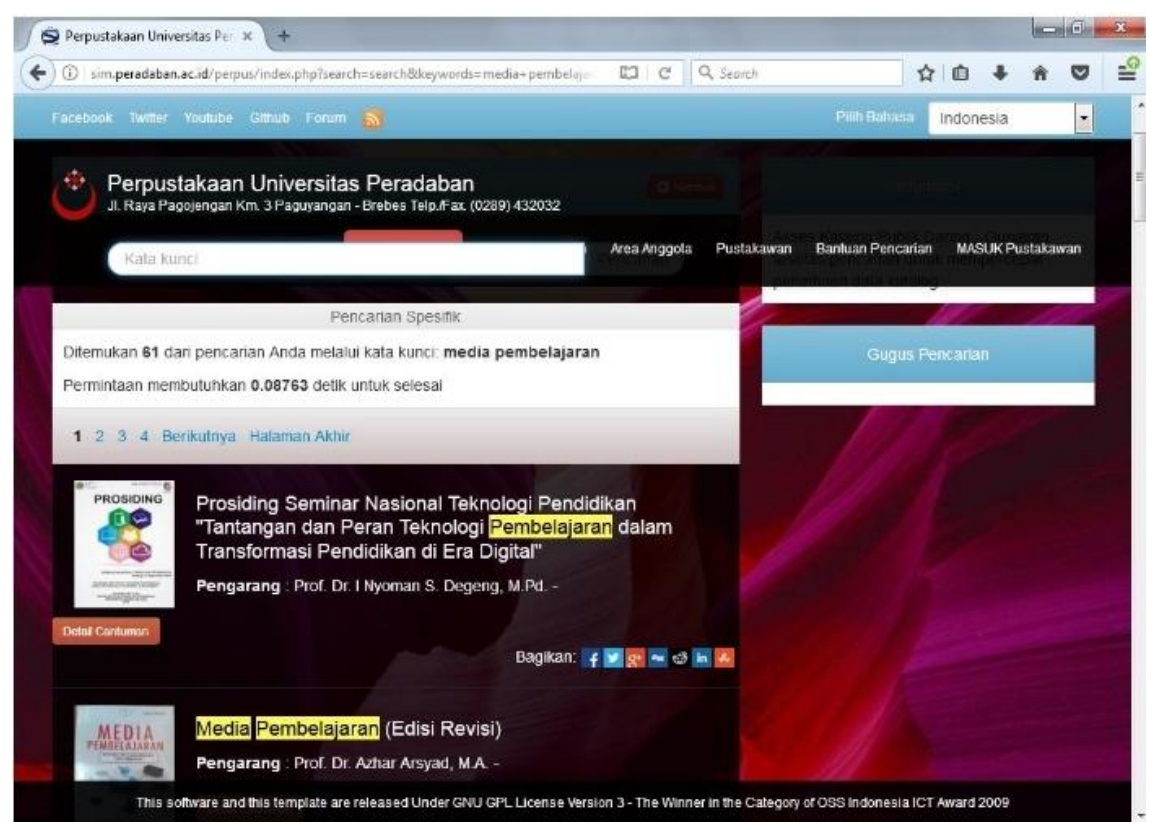

Terlihat ada 61 koleksi perpustakaan dengan kata kunci Media Pembelajaran yang ditemukan untuk semu media. Bila Anda menginginkan yang muncul adalah koleksi skripsi, maka pilihlah GMD Skripsi.

Pilih koleksi yang Anda inginkan dan bila ingin melihat ketersediaan, lokasi koleksi, Abstrak atau daftar isi, nomor panggil dan lain-lain silahkan klik <u>Detail Cantuman</u>.

|                 | Detail Cantuman                                                                                                    | O Kembak                        | Informasi                              |
|-----------------|----------------------------------------------------------------------------------------------------|---------------------------------|----------------------------------------|
|                 | and the second second second second second second second second second second second second second second second                                                                                                    |                                 | DETAIL CANTUMAN                        |
| MEDIA           | Media Pembelajaran (Edisi Revisi)<br>Bagikan: f                                                                                                    |                                 | Kembali ke sebelumnya                  |
| w S Mar Load 47 | isi buku ini mengulas tentang :<br>1. Pengertian <mark>Media</mark> ; Landasan Teoretis Penggunaan <mark> </mark><br>Ciri-Ciri <mark>Media</mark> Pendidikan<br>2. Eugasi dan Mantari <mark>Media</mark> Pendidikan | <mark>Media</mark> Pendidikan,  |                                        |
|                 | 2. Pangs dan Manaa <mark>wedia</mark> Pendukan<br>3. Pengenalan Beberapa <mark>Media</mark><br>4. Pemilihan <mark>Media</mark><br>5. Penggunaan Media                                                               |                                 |                                        |
|                 | 6. Pengembangan <mark>Media</mark>                                                                                                    |                                 |                                        |
|                 | Pernyataan Tanggungjawab<br>Pengarang Prot. Dr. Azhar Arsyad, M.A<br>Name                                                                                                    | - Personal                      |                                        |
| This s          | oftware and this template are released Under GNU GPL License W                                                                                                    | ersion 3 - The Winner in the Ca | tegory of OSS Indonesia ICT Award 2009 |

Bila ingin melihat ketersediaan buku serta lokasi buku tersebut lihat bagian paling bawah di ketersediaan dan akan terlihat lokasi dan status buku tersebut, tersedia atau sedang dipinjam

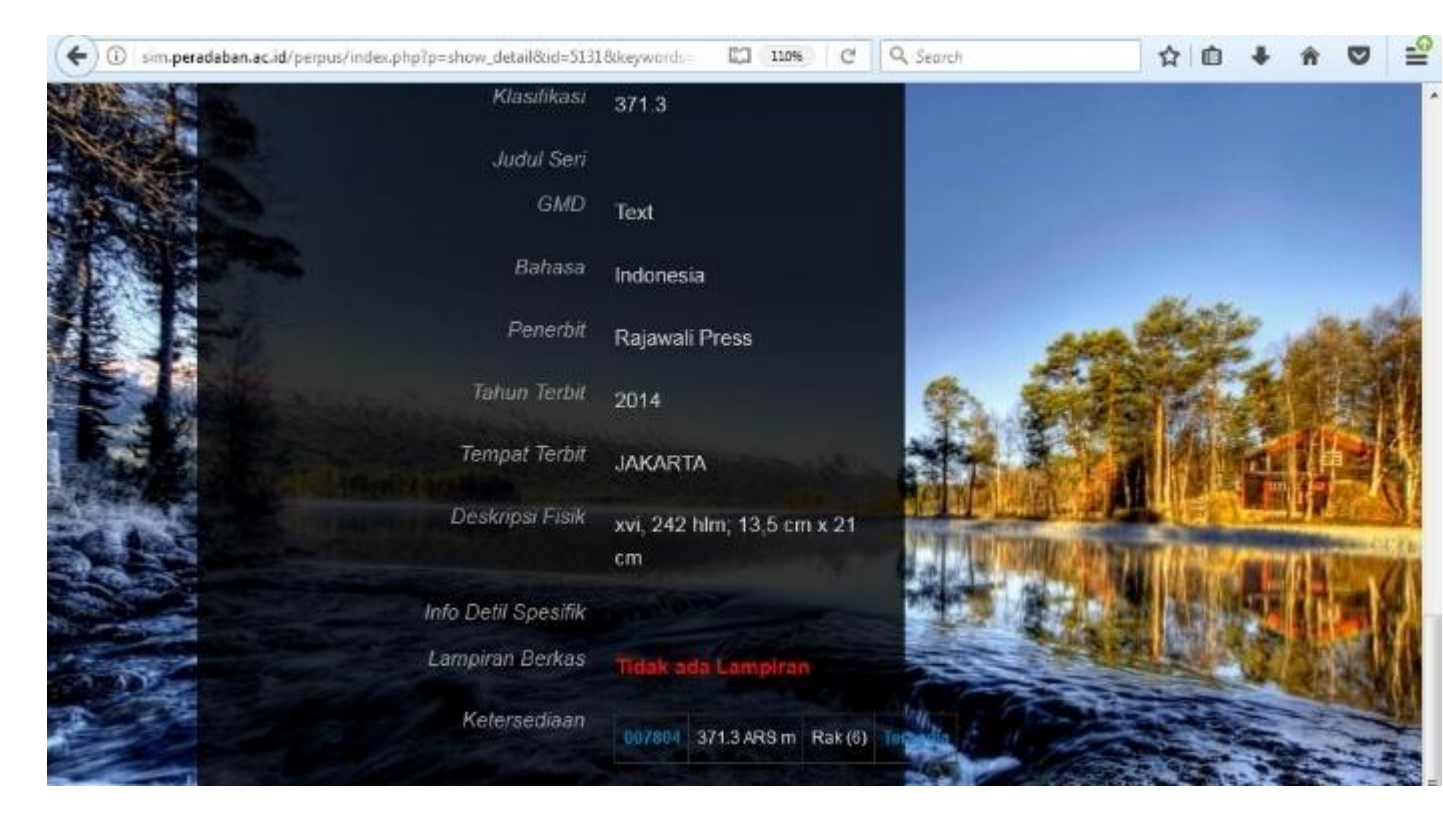

Bila masih kesulitan, silahkan menanyakan ke petugas perpustakaan yang ada.